# ้คู่มือการเข้าดูสลิ๊ปเงินเดือน สำหรับข้าราชการบำนาญ

 เข้า E-Salary ข้าราชการบำนาญ จะปรากฏระบบสลิ๊ปเงินเดือนเวอร์ชั่นเก่าและเวอร์ชั่นใหม่ ซึ่งถ้าต้องการ ดูสลิ๊ปตั้งแต่เดือน มีนาคม 2567 เป็นต้นไป ให้เลือกลำดับที่ 2

## สลิปเงินเดือนข้าราชการบำนาญ

#### สำหรับ ข้าราชการบำนาญ

| ลำดับ | สลิปเงินเดือนของข้าราชการบำนาญ                                                               |
|-------|----------------------------------------------------------------------------------------------|
| 1     | <u>สลิปเงินเดือนข้าราชการบำนาญ เวอร์ชันเก่า (ตั้งแต่แรก – จนถึง กุมภาพันธ์ 2567</u>          |
| 2     | สลิปเงินเดือนข้าราชการบำนาญ เวอร์ชันใหม่ (เริ่มต้นใช้งานตั้งแต่ เดือนมีนาคม 2567 เป็นต้นไป 🗯 |

#### 2. กดเข้าสู่ระบบ

### 

# E-Salary สลิปเงินเดือน สำหรับข้าราชการบำนาญ (เวอร์ชั่นใหม่)

 3. ใส่เลขบัตรประชาชน 13 หลัก และเลขบัญชีธนาคารที่รับเงินเดือน พร้อมทั้งเลือกเดือนและปี พ.ศ. ที่ ต้องการดูสลิปเงินเดือน จากนั้นกดส่งข้อมูล

| 1                                                                     |          |  |
|-----------------------------------------------------------------------|----------|--|
| รายละเอียด                                                            | รายการ   |  |
|                                                                       | 9.4.     |  |
|                                                                       | เสเล     |  |
| in                                                                    | ไส่เลขบั |  |
| มน มิถุนายน 👻                                                         |          |  |
| м. 2567                                                               |          |  |
|                                                                       |          |  |
| ไงข้อมูล                                                              |          |  |
|                                                                       |          |  |
|                                                                       |          |  |
|                                                                       |          |  |
| ที่อยู่ บริเวณศาลากลางจังหวัดดาก ตำบลหนองหลวง อำเภอเมืองดาก จังหวัดดา |          |  |
| Create by : http://msglive.org Version 3.5.1 ©25                      |          |  |
|                                                                       |          |  |

- ชื่อ นามสกุล : รายการรับ รายการจ่าย บ้านาญปกติ สปข.25% 21,463.20 ภาษี 4,338.00 ซพศ. 1,192.40 ซพส. ช.ค.บ. 906.00 V.T.U. ดกเบิกป่านาญ หนี้ค้ำประกัน สหกรณ์ครู สหกรณ์สามัญ 8,200.00 ธ.ออมสิน เงินตกเบิก 9,106.00 17,887.60 รวมรายรับ 26,993.60 รวมรายจ่าย รมมายวง วันที่จ่าย : 1 3มายาย 2567 ยอดปรับอดหนี้ให้มีออดโอนเข้าปัญชิตามที่กำหนดไว้ในระเบียบกระทรวงศึกษาธิการ - (แจ้งให้เจ้าตัวบำไปข่าวะเพิ่มเติม) ยอดคงเหลือโอนเข้าบัญชี กลับไปหน้าหลัก พิมพ์สลิ้ป ≡ repslp.php 1 / 1 | - 50% + | 🗄 🔊 ± ē with t ราชละเอียดบัญชีจายเงินรายเดือบ เล่าหรับข้าราชการบำนาญ) ลำนักงานเขตทั้นปีการคิดษาประณดักษาตาก เขต 1 ประจำเดือน ปัญนายน 2567 โดยเข้ามีผู้ที่ 17,887.60 บา . ดที่สานได้ จึงแจ้ณาเพื่อได้นำไปข้าวเเพิ่มเดิม
- 4. เมื่อกดส่งข้อมูลแล้ว จะปรากฏข้อมูลสลิ๊ปเงินเดือน จากนั้นกดพิมพ์สลิ๊ป